## Mode d'emploi pour s'inscrire aux sorties du Club Alpin Français Lyon Ouest.

## Prérequis :

Vous devez disposer au préalable d'un compte CAF Lyon Ouest. Pour créer votre compte, vous trouverez le mode d'emploi ici (lien vers Document téléchargeables/Mode d'emploi création de compte)

## Procédure :

Pour s'inscrire aux sorties proposées par le CAF Lyon Ouest, vous devez accéder à l'agenda du Club Alpin Ouest Lyonnais.

Pour cela, il y a deux 2 méthodes :

- 1) Depuis le menu du site CAF Lyon Ouest, cliquer sur « Agenda & inscription sorties » (bouton en haut à gauche : https://agenda.caflyonouest.fr/).
- 2) Par un accès direct à l'agenda du CAF Ouest : https://agenda.caflyonouest.fr/

Vous obtenez la fenêtre suivante :

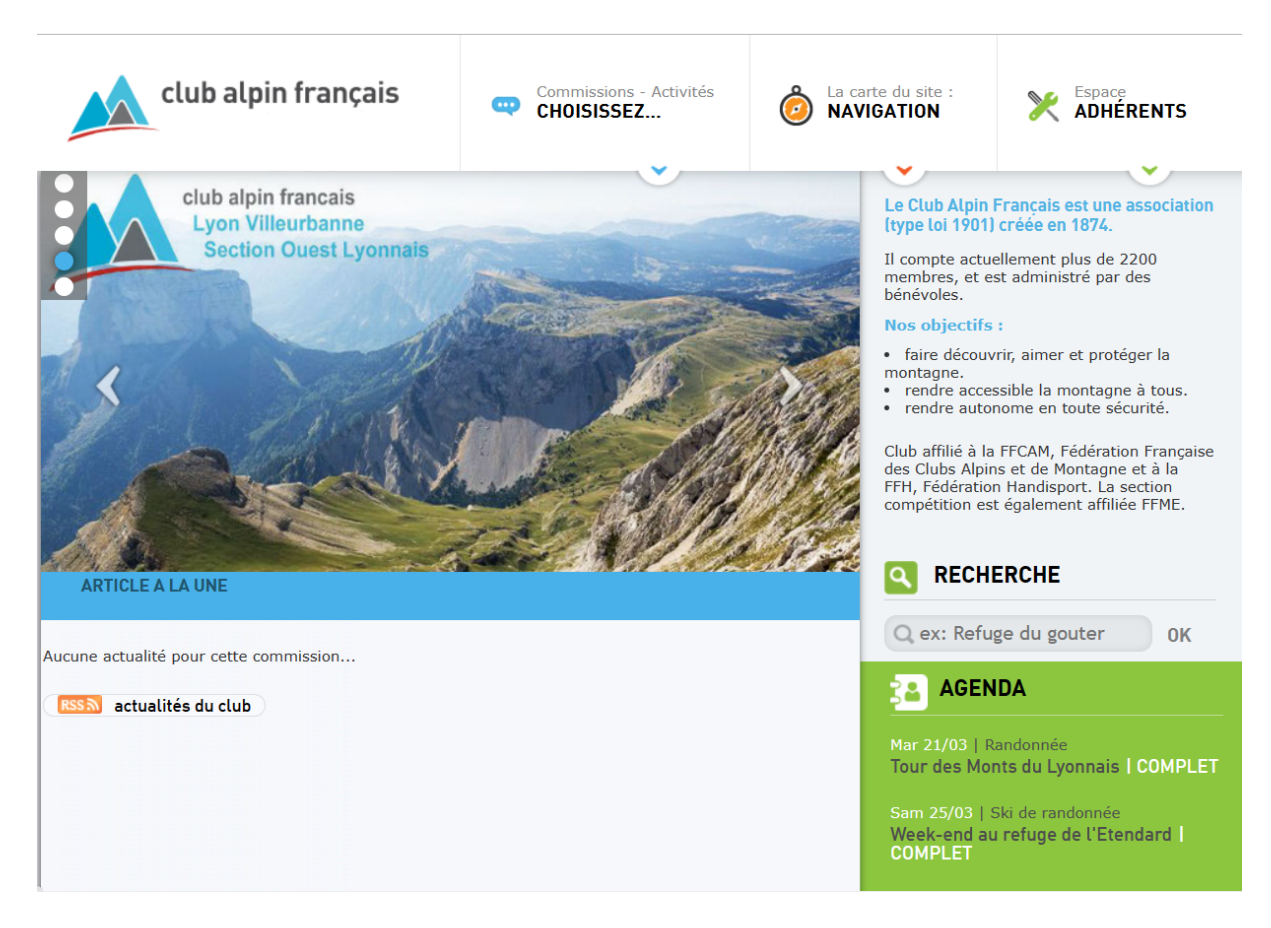

Cette page vous permet de parcourir la listes des sorties planifiées dans l'AGENDA en bas à droite.

Si vous souhaitez vous inscrire à une ou plusieurs sorties, cliquer sur 'Espace adhérent' en haut à droite.

Saisissez votre email et votre mot de passe.

Cliquer sur la sortie souhaitée, par exemple :

| club alpin français                                                                        | Commission - Activité :<br>RANDONNÉE | La carte du site :<br>NAVIGATION | Bonjour<br>JEAN-PIERRE,         |  |
|--------------------------------------------------------------------------------------------|--------------------------------------|----------------------------------|---------------------------------|--|
|                                                                                            | •                                    | •                                | •                               |  |
| RANDONNÉE                                                                                  |                                      |                                  |                                 |  |
| → MONT ST RIGAUD / DIMANCHE 26                                                             | MARS                                 | RE                               | CHERCHE                         |  |
| MASSIF : Beaujolais                                                                        | > DÉNIVELÉ : 1000 D+, 24 kms         |                                  |                                 |  |
| > DIFFICULTÉ : 2                                                                           |                                      | Q ex: S                          | lackline OK                     |  |
| > ITINÉRAIRE : Les Écharmeaux (705 m), Roche d'Ajoux (970 m), Col de la Croix d'Ajoux (853 |                                      | joux (853 🛛 🗹 commis             | Commission Randonnée uniquement |  |
| (700 m), les Cadolles (800 m), Mont Saint-Riga                                             | m), Bois de la Fée (780 m)           | les Canots                       | ENDA                            |  |
| MATÉRIEL : Randonnée pédestre                                                              |                                      |                                  |                                 |  |
|                                                                                            |                                      | Mar 21/03                        | Randonnée                       |  |
| > DESCRIPTION :                                                                            |                                      | Tour des                         | Monts du Lyonnais   COMPLET     |  |
| Boucle de 24 kms                                                                           |                                      | Dim 26/01                        | l Dandonnée                     |  |
| Covoiturage : 35 € par véhicule divisé par le r                                            | nombre de passagers                  | MONT ST                          | RIGAUD                          |  |
| > DÉPART : Le 26 Mars 2023, 08:00.                                                         | > RETOUR : Le même jour.             | Mer 05/04                        | Randonnée                       |  |
| > FRAIS : 35.00 Euros                                                                      |                                      | PUYS DE                          | S VOLCANS D'AUVERGNE            |  |
| RDV : Le lieu de rendez-vous est affiché uniqui                                            | uement pour les inscrits confirmés   | COMPLE                           |                                 |  |
| SORTIE DÉPOSÉE PAR : FaridC - le 16/03/23, modifiée le 20/03/23 à 08:04                    |                                      | Mar 18/04                        | Randonnée                       |  |
| > ENCADRANTS : FaridC                                                                      |                                      | Le Mont                          | Le Mont Soubran                 |  |
| INSCRIPTIONS EN LIGNE DU : 24/02/23 0                                                      | 0:00 AU: 26/03/23 08:00              |                                  |                                 |  |
| Validation en attente :                                                                    |                                      | Dim 14/0                         |                                 |  |
| Cette sortie n'a <b>pas encore</b> été validée p                                           | oar les responsables du Club.        | LAPUIN                           |                                 |  |
|                                                                                            |                                      | Jeu 18/05                        | Randonnée                       |  |
|                                                                                            |                                      | SÉJOUR                           | CANTAL EN ÉTOILE                |  |
| 4 PARTICIPANTS INSCRITS SUR 10 PLACES                                                      | AU TOTAL (40%)                       |                                  |                                 |  |
| # Accontós - (, dont 1 oncodront                                                           |                                      | Mar 23/05                        | Mar 23/05   Randonnée           |  |

Cette page décrit les modalités de la sortie :

- Massif
- La longueur du parcours, le dénivelé
- sa cotation en terme de difficulté
- son itinéraire
- le matériel nécessaire
- La date et heure de départ et la date de retour
- Les frais de covoiturage par voiture
- Le lieu de rendez-vous
- Le prénom-initiale du nom de l'encadrant
- La plage calendaire d'inscription
- Le nombre de participants.

## A la fin de la fiche décrivant la sortie, il faut : - cliquer sur : je souhaite rejoindre cette sortie'

| <ul> <li>Validation en attente :<br/>Cette sortie n'a pas encore été validée par les responsables du Club.</li> </ul> | LA POINTE DE TALAMARCHE                                                 |  |
|----------------------------------------------------------------------------------------------------|-------------------------------------------------------------------------|--|
|                                                                                                    | Jeu 18/05   Randonnée<br>SÉJOUR CANTAL EN ÉTOILE                        |  |
| 4 PARTICIPANTS INSCRITS SUR 10 PLACES AU TOTAL (40%)                                                                  |                                                                         |  |
| # Acceptés : 4, dont 1 encadrant                                                                                      | Mar 23/05   Randonnée<br>Sur les plateaux au dessus de Ste<br>Catherine |  |
| VivianeC                                                                                                    |                                                                         |  |
| AgnesR                                                                                                    | Sam 27/05   Randonnée<br>SÉJOUR SEMI-INTINÉRANT VERCOF                  |  |
| AlainB                                                                                                    |                                                                         |  |
| FaridC                                                                                                    | Dim 04/06   Randonnée<br>Pic de l'Herpie 3012 m                         |  |
| # En attente : 0, reste 6 places                                                                                      | Mar 06/06   Randonnée<br>Crêt allemand                                  |  |
| → JE SOUHAITE REJOINDRE CETTE SORTIE                                                                                  | Dim 25/06   Randonnée<br>Grand Tête de l'Obiou 2789 m                   |  |
|                                                                                                    | Lun 03/07   Randonnée<br>RANDO YOGA DANS LE TRIEVES  <br>COMPLET        |  |
|                                                                                                    | Dim 16/07   Randonnée<br>TOUR DU SAINT BERNARD   COMPL                  |  |
|                                                                                                    |                                                                         |  |
|                                                                                                    | Lun 24/07   Randonnée<br>Tour du Grand Paradis   COMPLET                |  |

Dans la fenêtre qui apparait :

- Cocher la case : 'j'ai lu les conditions'
- Cliquer sur 'Envoyer ma demande d'inscription'.

|                                                                                                    | Dim 25/06   Randonnée<br>Grand Tête de l'Obiou 2789 m            |  |
|----------------------------------------------------------------------------------------------------|------------------------------------------------------------------|--|
| Note importante sur les inscriptions :<br>En envoyant votre demande d'inscription, vous n'êtes pas instantanément inscrit à la sortie :<br>ce sont les responsables qui valident ou non votre participation, en fonction du nombre<br>d'inscrits, du niveau des participants ou autres | Lun 03/07   Randonnée<br>RANDO YOGA DANS LE TRIEVES  <br>COMPLET |  |
| Que votre inscription soit confirmée ou déclinée, vous recevrez un e-mail pour vous en<br>avertir.                                                                                                    | Dim 16/07   Randonnée<br>TOUR DU SAINT BERNARD   COMPLET         |  |
| □ J'ai lu les conditions d'usage ci-dessus et confirme ma demande d'inscription.<br>→ ENVOYER MA DEMANDE D'INSCRIPTION                                                                                                    | Lun 24/07   Randonnée<br>Tour du Grand Paradis   COMPLET         |  |
|                                                                                                    | Mer 02/08   Randonnée<br>CIRCUIT ITINERANT EN BIGORRE            |  |

Vous recevrez, dans un premier temps, un accusé de réception de votre demande d'inscription par mail.

Puis vous recevrez un mail de vous informant du statut (validé, en attente...) de votre inscription.